# Sistema Nacional de Registro para Organismos Públicos Locales en Precampaña

# Proceso Electoral Local Ordinario 2024 - 2025

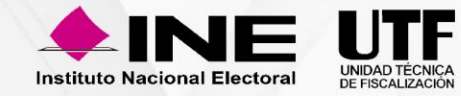

# Objetivo e importancia SNR

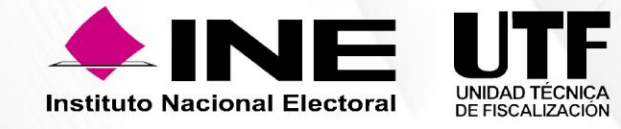

## **Objetivo e importancia SNR**

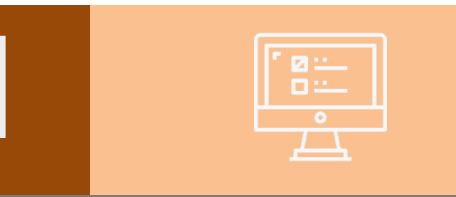

Contar con una herramienta informática permita que información proveer oportuna y cierta durante el proceso de registro V aprobación de personas precandidatas y de personas candidatas, al Instituto y a los Organismos Públicos Locales.

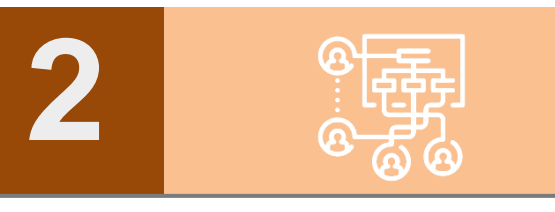

Unificar los procedimientos de captura de datos, así como, la consulta en línea de la información de las y los aspirantes a candidaturas independientes, así como de las personas precandidatas y candidatas a los diferentes cargos de elección popular.

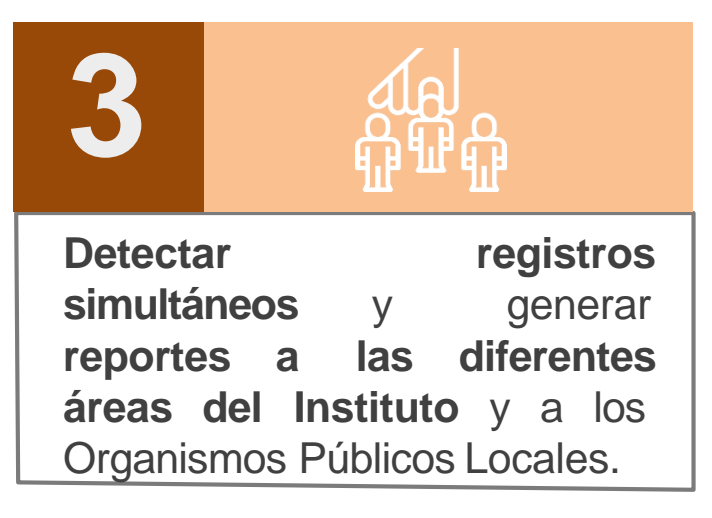

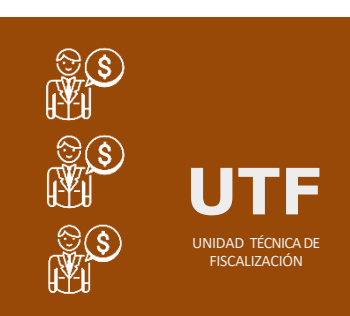

#### **Importancia del SNR**

*Conocer el universo a fiscalizar* en tiempo real, con información validada por el Instituto o por el OPL, facilitando la transparencia en la rendición de cuentas.

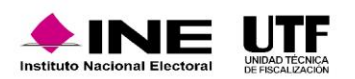

## Marco legal

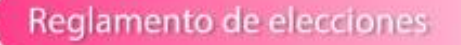

Aprobado el 7 de septiembre de 2016, mediante el acuerdo INE/CG661/2016

Artículos 267, 270 y 281 (última modificación el 08 de julio de 2020).

#### Articulos 267, 270 y 281

 Los datos relativos a precandidaturas, candidaturas, aspirantes a candidaturas independientes y candidaturas independientes, tanto en elecciones federales como locales deberán capturarse en el SNR implementado por el Instituto.
Las especificaciones del sistema se detallan en el Anexo 10.1.

#### Anexo 10.1

- Procedimiento para la operación del Sistema Nacional de Registro de Precandidatos y Candidatos.
- Primera modificación aprobada por el CG del INE el 13 de enero de 2017, mediante acuerdo INE/CG/02/2017.
- Segunda modificación aprobada por el CG del INE el 22 de noviembre de 2017, mediante el acuerdo INE/CG565/2017.
- Tercera modificación aprobada por el CG del INE el 28 de febrero de 2019, mediante el acuerdo CF/005/2019.
- Cuarta modificación aprobada por el Consejo General del INE el 25 de agosto de 2023, mediante el acuerdo INE/CG521/2023.

#### **Reglamentode Fiscalización**

- Artículo 3, numeral 3, Obligación de inscribirse en el SNR
- ✓ Artículos 8, 9 numeral 1, inciso f); 10 y 11. Notificaciones electrónicas.
- Artículo 223 Bis. Informe de Capacidad Económica (ICE).
- A partir del proceso 2016-2017 se hizo obligatorio la captura del ICE en el SNR.

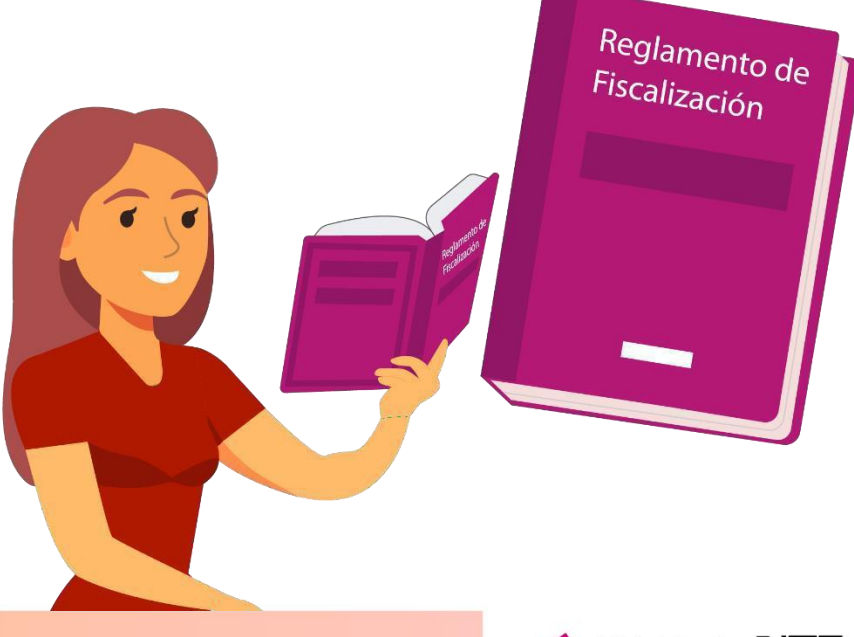

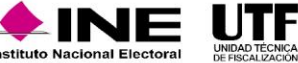

# Usuarios que operan el sistema

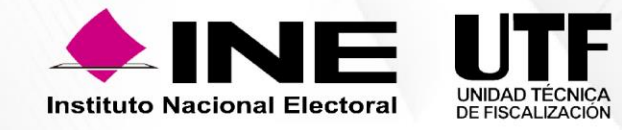

## Usuarios que operan el SNR

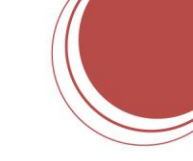

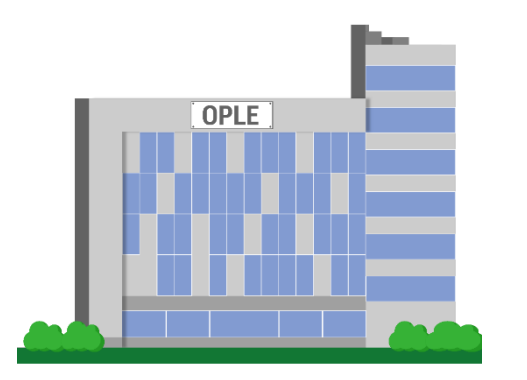

**Organismos Públicos Locales** 

En el caso de Apoyo Ciudadano, el OPL antes de hacer uso del sistema deberá realizar la configuración, en la cual, se captura la información de fechas de inicio y fin del periodo de Apoyo Ciudadano, topes de gastos, cargos y los entornos geográficos en los que se tendrá Proceso Electoral en la entidad. Si no se realiza la configuración, la persona Aspirante no podrá realizar su registro en el SNR y cumplir con sus obligaciones en materia de rendición de cuentas. Aspirantes a candidaturas independientes

Las personas aspirantes a un cargo de elección popular mediante la figura de candidatura independiente realizarán la captura de información y adjunto de documentación, a través de la Liga Pública, mediante el procedimiento señalado en el punto cinco de este documento y en caso de ser procedente, el OPL realizará la aprobación del registro.

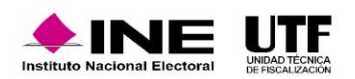

# Acceso al sistema

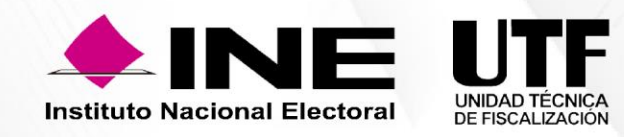

En caso de no contar con el enlace directo a la plataforma del Sistema Nacional de Registro se puede acceder desde la página oficial del INE, para ello se deben seguir los pasos que se presentan a continuación:

1. Ingresar a la página oficial del INE: https://www.ine.mx/

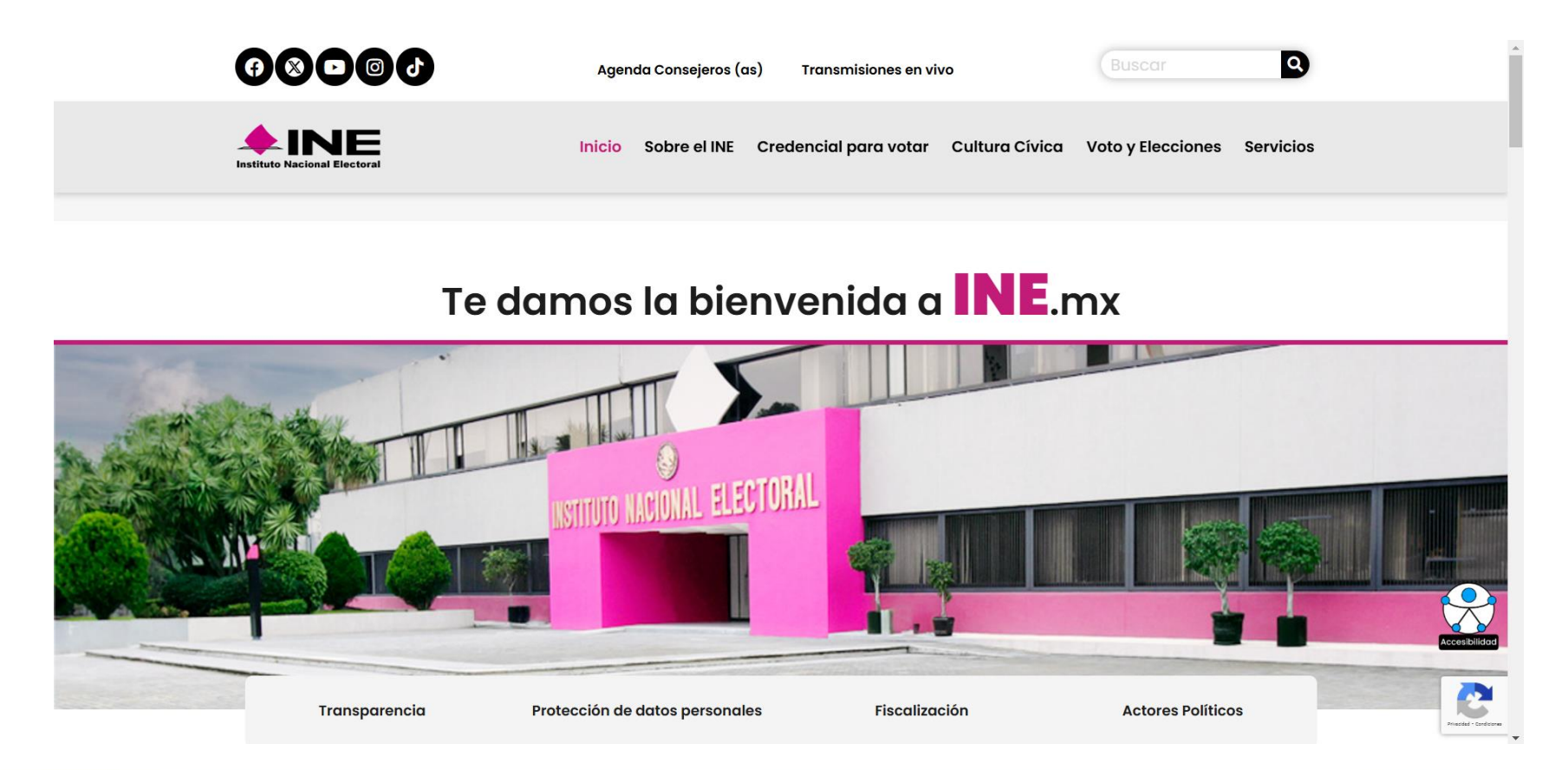

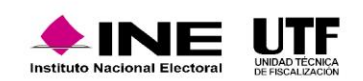

## Acceso al sistema

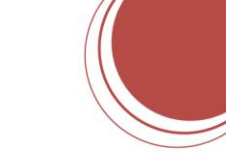

2. Seleccionar la opción "fiscalización" que se encuentra en el apartado "Páginas Principales".

| Págings principales   | Sitios de Interés          |                                                            |
|-----------------------|----------------------------|------------------------------------------------------------|
| Sobre el INE          | Central Electoral          | ¿Te ha sido útil la información de esta página?            |
| Credencial para votar | Norma INE                  |                                                            |
| Voto v Elecciones     | Gaceta Electoral           |                                                            |
| Actores Políticos     | Igualdad                   | Envíanos tus dudas, comentarios y/o sugerencias *          |
| Cultura Cívica        | Voto en el Extranjero      |                                                            |
| Trabaja en el INE     | Servicios                  |                                                            |
| Internacional         | Código de Ética y Conducta | Correo electrónico: *                                      |
| Fiscalización         | Directorio                 | Tu correo electrónico                                      |
| Estructura INE        | TEPJF                      |                                                            |
| Mapa del sitio        | FGR                        | Escribe tu comentario                                      |
|                       | FISEL                      |                                                            |
|                       | Sitio anterior del INE     |                                                            |
|                       |                            |                                                            |
|                       |                            | El límite es de 500 caracteres. Caracteres restantes: 500. |
|                       |                            | Consulta el Aviso de privacidad                            |
|                       |                            |                                                            |
|                       |                            | No soy un robot                                            |

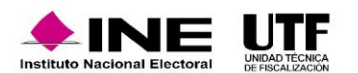

## Acceso al sistema

3. Seleccionar el apartado "Sistemas de fiscalización".

#### **TEMAS SOBRE FISCALIZACIÓN**

#### SIME

Informes del Monitoreo de Espectaculares y la Propaganda colocada en Vía Pública.

#### Sistemas de Fiscalización 🗹

Consulta las herramientas digitales diseñadas para actores políticos y proveedores, que les ayudan a cumplir las obligaciones en materia de transparencia y fiscalización.

#### **Reglamentos y normatividad**

Descarga el <u>Reglamento de Fiscalización</u> y los Lineamientos para el <u>Gasto</u> <u>Programado.</u>

#### Programas Anuales de Trabajo

Herramienta para planificar, registrar y ejecutar el gasto de partidos políticos programado para actividades específicas de capacitación, promoción y desarrollo del liderazgo político de mujeres.

#### Calendario de Fiscalización

- -

Consulta los calendarios para la fiscalización de los procesos electorales 2021.

#### Informes Anuales de Partidos

En este apartado encontrarás los informes anuales que presentan los partidos políticos ante el INE sobre sus ingresos totales y gastos ordinarios.

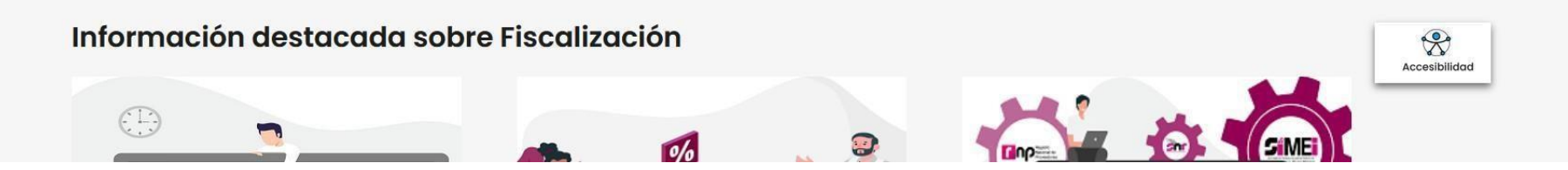

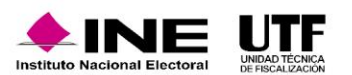

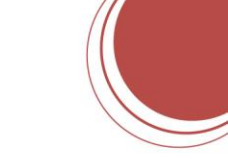

4. Dar clic en "Sistema Nacional de Registro de Precandidatos y Candidatos.

#### Sistema Integral de Fiscalización 5.0

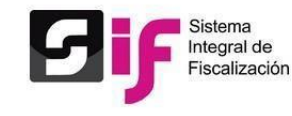

El **SIF** es una aplicación informática en línea, diseñada para que los sujetos obligados realicen el registro de sus operaciones de ingresos y gastos, adjuntar la documentación soporte de cada operación, generar reportes contables, distribuciones de gastos y la generación automática de informes de apoyo ciudadano, precampaña y campaña, así como los informes trimestrales y anuales de la operación ordinaria.

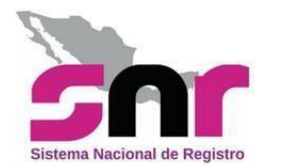

#### Sistema Nacional de Registro de Precandidatos y

#### <u>Candidatos</u>

El SNR es el medio electrónico en el cual se registran las personas que desean contender por un cargo de elección popular en el ámbito federal y local. Con esta herramienta, se ordena y controla a nivel nacional, la información de aspirantes a candidatos independientes y la de precandidatos y candidatos de los partidos políticos. El sistema opera conforme a lo señalado en el <u>Anexo 10.1</u> del <u>Reglamento de</u> <u>Elecciones</u>.

#### **Registro Nacional de Proveedores**

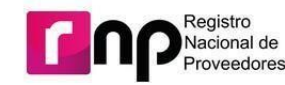

Son proveedores obligados a inscribirse en el RNP, las personas físicas o morales nacionales que enajenen, arrenden o proporcionen bienes o servicios de manera onerosa a los partidos, coaliciones, precandidatos, candidatos, aspirantes o candidatos independientes, destinados para su operación ordinaria, precampañas o campañas.

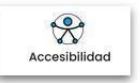

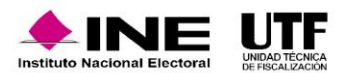

# Registro a través de la liga pública

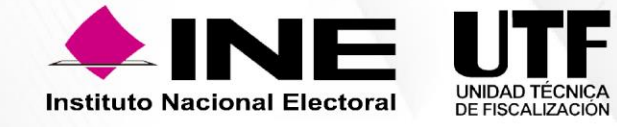

Para realizar el registro como aspirante a una candidatura independiente se deberá acceder a la página principal del SNR: https://registrocandidaturas.ine.mx/snr/app/login y dar clic en el botón liga pública y posteriormente en el botón "Regístrate", a fin de capturar el Folio de acceso proporcionado por el OPL, así como capturar el código de seguridad.

| Sistema Nacional de Registro de Precandidatos y Candidatos                                                                                                    | Sistema Nacional de Registro de Precandidatos y Candidatos                                                                                                    |
|----------------------------------------------------------------------------------------------------|----------------------------------------------------------------------------------------------------|
| Ingresa tu usuario y contraseña<br>"Nombre de usuario:<br>"Contraseña:<br>Urgresar<br>Liga pública                                                                                                    | Te damos la bienvenida al Sistema Nacional de Registro de precandidatos y candidatos (SNR) en línea.<br>Captura el folio de registro que se encuentra en tu<br>formulario.<br>*Ciave de elector<br>*Ciave de elector |
| Cambio de contraseña usuario interno<br>Cambio de contraseña usuario externo<br>CAU ; Protección de datos ; Centro de ayuda ; Aviso de privacidad<br>Proceso Electoral ; Compatibilidad óptima con Google Chrome ; Versión 7.0<br>© Derechos reservados instituto Nacional Electoral | *Codigo de seguridad<br>Ingresar<br>¿Aún no tienes un folio de registro?<br>Registrate                                                                                                    |

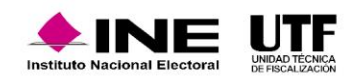

Se requiere realizar el siguiente procedimiento para el registro de aspirante a candidatura independiente:

• 1: Elegir casilla de selección "Registro de aspirante a candidatura independiente".

- 2: Dar clic en el botón "Aceptar".
- 3: Realizar el llenado de los datos que se solicitan
- 4: Guardar el registro.

La persona aspirante podrá realizar las siguientes acciones:

- Consulta de registro
- Adjunto de formularios
- En caso de ser necesario, realizar modificaciones al registro y adjuntar el Formulario de Actualización que se genere

Por otro lado, una vez que se ha registrado la persona aspirante, el OPL puede:

- Dejar sin efecto los registros
- Realizar la verificación de requisitos del registro
- Aprobar el registro de las y los aspirantes a candidatura independiente
- Realizar modificaciones después de la aprobación de registros (modificación y cancelación)
- Visualizar reportes

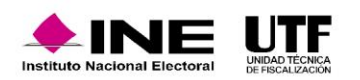

Vinculación con el Sistema Integral de Fiscalización (SIF)

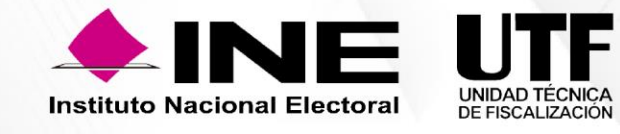

Vinculación con el Sistema Integral de Fiscalización (SIF).

Actores Políticos Sujeto Obligado ✓ Captura Información

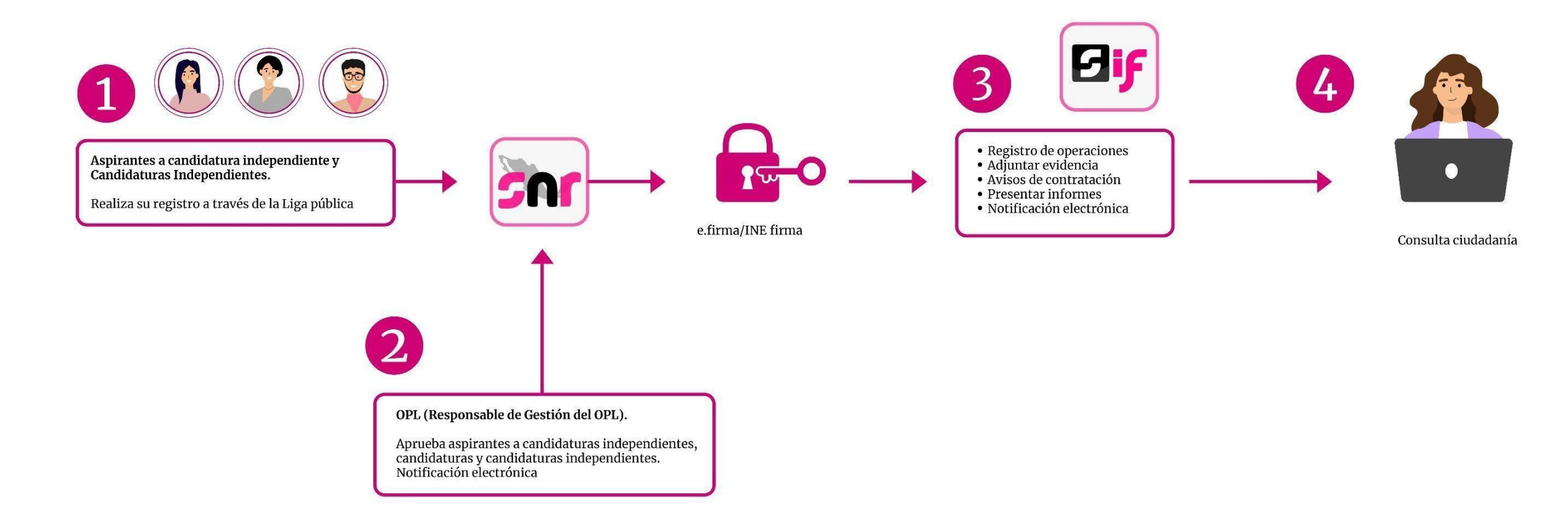

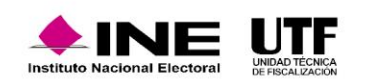

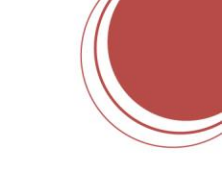

Sistema Nacional de Registro de Precandidatos y Candidatos

#### Bienvenido ¿En qué podemos ayudarte?

#### Requerimientos técnicos (Equipo de cómputo)

Dudas o problemas con la APP para recabar el apoyo ciudadano: DERFE 5599 - 1600 Ext. 362441, 362465 y 369256

Requisitos para aspirantes a Candidatos(as) Independientes (Federal): DPP 5599 - 1600 Ext. 423016, 420180 y 420120.

Precampaña

Dudas o problemas con la operación del Sistema Nacional de Registro (SNR): DPN (55) 55 99 16 00 Ext. 423116, 421122, 372182, 372182, 372178, y 372167. La atención se brindará de lunes a viemes en un horario de 09:00 a 19:00 horas (horario centro), en los días de vencimiento el servicio se ampliará hasta las 23:59 horas (hora local).

Manuel Captura, Consulta, Modifica y Adjunto de

formularios (Precandidaturas)

Aprobación de Precandidaturas

Actualizado al 31/01/2020

Actualizado al 31/01/2020

#### Video tutoriales

Organismos Públicos Locales

Configuración de candidaturas Actualizada Apoyo ciudadano

> Registro de aspirantes por medio del sistema Publicado 25/11/2020

Registro de aspirantes por medio de la liga pública Publicado 25/11/2020

Campaña

Recuperación de datos por clave de elector para el registro de candidaturas Actualizado al 29/04/2020

 Recuperación de datos del Aspirante a <u>Candidatura Independiente</u> <u>Actualizado al 29/04/2020</u>

Postulación de Candidaturas
Actualizado al 29/04/2020
Registro de Candidaturas mediante

Carga por Lotes Actualizado al 29/04/2020

### https://sitios.ine.mx/archivos2/tutoriales/sistemas/ApoyoInstitucional/SNR/

# Dentro del Centro de Ayuda se podrá consultar:

- Manual de usuario.
- Guías.
- Videos.
- Formularios de Registro.
- Macros.
- Acuerdos y Anexos.
- Preguntas frecuentes.

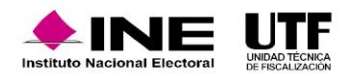

# Plan de Contingencia (Procedimiento)

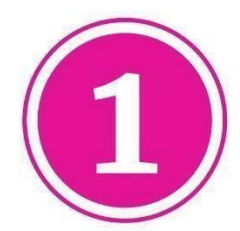

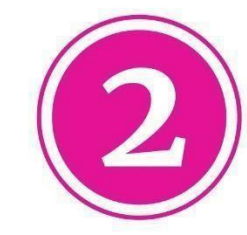

Comunicarse al número: (55) 5599-1600 Extensiones. 372165, 372167, 372178, 372182, 423116, 421122, y 421164.

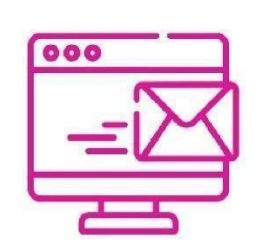

Enviar correo electrónico a la dirección electrónica: reportes.snr@ine.mx proporcionando la información de conformidad a lo establecido en el Manual de Usuario:

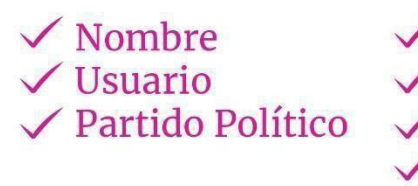

Entidad
Cargo
Correo Electrónico
Módulo / Sección que presenta falla

 Descripción de Problemática
Observaciones

**Importante.** El reporte se debe presentar en los plazos siguientes:

- ✓ Máximo dentro de las 2 horas siguientes presentada la falla.
- Si la falla o incidencia se presenta en el último día de un periodo de vencimiento, el reporte se debe realizar inmediatamente.

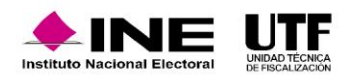

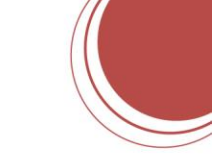

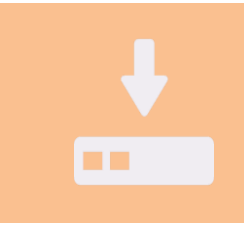

**1.** Guardar la evidencia documental de la problemática presentada (capturas de pantalla, imágenes o en su caso video)

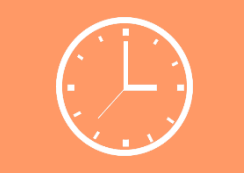

**4.** En la evidencia documental deberá señalarse la hora.

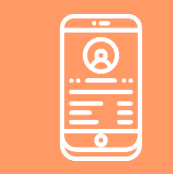

**2.** Proporcionar los datos de contacto (teléfono).

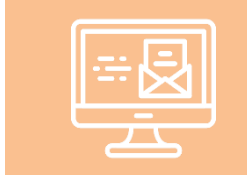

**3.** Remitir la evidencia documental en el correo electrónico.

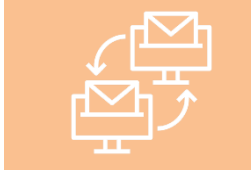

**5.** En caso de comprobarse la falla en el sistema, la prórroga se notificará por correo electrónico.

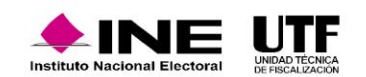

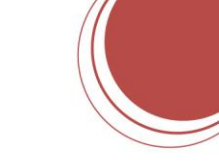

Para más detalle respecto de la operación del sistema, se pone a su disposición los siguientes videos:

Acceso al SIF

Registro a través de la liga pública

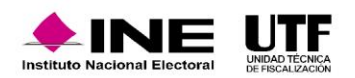

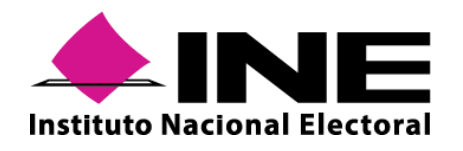

Instituto Nacional Electoral: https://www.ine.mx/

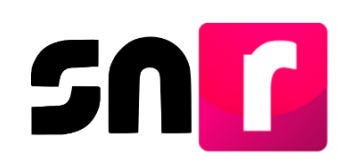

Sistema Nacional de Registro de Precandidatos y Candidatos: https://candidatosnacionales.ine.mx/snr/app/login

Para mayor información referente a la operación del SNR, consulta el Centro de Ayuda. https://sitios.ine.mx/archivos2/tutoriales/sistemas/ApoyoInstitucional/SNR/

Dirección de Programación Nacional.

Correo Electrónico: reportes.snr@ine.mx

Número de Contacto: 55-5599-1600 extensiones 372165, 372167, 372178, 372182, 423116, 421122, y 421164 Lunes a viernes de 09:00 a 18:00 horas, hora centro.

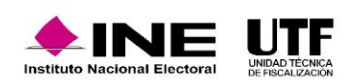